Approvers should receive an automatic email informing them of a pending transaction. Approvers must have their email preferences set up to receive the automatic emails.

Click "approvals" tab.

home | carts approvals history profile

- > Click "Assign" to assign PR for Approver action. If the Approver does not wish to act on the PR at the present time: ▼ Go
- Apply Action to Selected PR(s) Assign ➢ Click "Assign."
- ➢ Click "Go."

The PR will remain assigned to the current Approver.

To complete the approval of the PR:

➢ Click "view."

| - OrgWF1: 091100 (Wise Coop Extension |                       |                 | ?        |                  |                   |            |        |        |  |
|---------------------------------------|-----------------------|-----------------|----------|------------------|-------------------|------------|--------|--------|--|
| Results per page 200 💌                | Requisitions Found: 1 |                 |          |                  | 4 Page 1 ▼ of 1 ▷ |            |        |        |  |
| Requisition No. 🔻                     | Approver 🗠            | State 🗠         | Priority | PR Date/Time 🗠   | Requisitioner     | Amount 🗠   | Action | Select |  |
| 10593239 view                         |                       | Not<br>Assigned | Normal   | 4/8/2009 1:22 PM | hokie bird25      | 600.00 USD | Assign |        |  |

Transaction will move to "My PR Approvals" folder.

| - My PR Approvals      |         |            |                  |                   |            |        |        |  |  |  |  |
|------------------------|---------|------------|------------------|-------------------|------------|--------|--------|--|--|--|--|
| Results per page 200 💌 |         | Requisitio | ons Found: 1     | 4 Page 1 ▼ of 1 ▷ |            |        |        |  |  |  |  |
| Requisition No. 🔻      | State 🗠 | Priority   | PR Date/Time ≏   | Requisitioner 🗠   | Amount 🗠   | Action | Select |  |  |  |  |
| 10593239 view          | Active  | Normal     | 4/8/2009 1:22 PM | hokie bird25      | 600.00 USD |        |        |  |  |  |  |

The detailed PR will appear. View details (items, quantities, funding, etc.). Make any necessary updates/changes.

To approve transaction:

- Click "Approve/Complete Step" in upper right-hand corner of the screen.
- ➢ Click "Go."

Available Actions: Approve/Complete Step 🔽 🔽

Transaction is now approved. PR will become a PO and will be electronically processed in HokieMart.